## Vrite-off Remaining Balance

t Modified on 09/09/2024 12:17 pm EDT

ssign to Write-Off will write off the remaining balance of a selected charge(s) that is set at**Due Patient** or **collections**.

## Who can use this feature?

Users with the Debit/Credit permission can apply credit codes in the A/R screen.

- 1. Select Patient > A/R Control.
- 2. Enter your Search Criteria or Load a Search Filter.
- 3. Click the Charge Status drop-down menu and select Due Patient, Collections, At Insurance or Paid.

Due Patient, Collections, At Insurance or Paid are the only charge statuses that can be written off on a batch level.

- 4. Click **Q** Search
- 5. The search results page will display patients who match your search terms.
- 6. Place a checkmark next to the patient(s) you want to include in a specific batch action.
- 7. Click Batch Actions and select Write-Off Charges.
- 8. Use the **Apply on Charges** drop-down menu to select the types of charges to apply the discount towards.
- 9. Select the Write-off adjustment code that is appropriate to the write off your completing.
- 10. Optional: Edit the Write-off memo line field to reflect on the patient's activity.
- 11. *Optional*: Edit the **Claim Status** to update the claim statuses to a different status than "Paid" (including custom claim statuses) when writing off balances.
- 12. Click Submit.
- 13. A confirmation will appear asking: "Are you sure you want to write-off all selected charges currently at DUE PATIENT with an adjustment code of ( ) for the selected patients?"
- 14. Click Submit Batch.